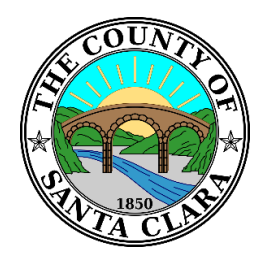

# County of Santa Clara Roads and Airports Department

## **Payment of Fees**

#### **Forms of Payment**

We accept payment of cash, checks, debit cards and credit cards.

#### **Minimum Fee**

For most projects, a minimum non-refundable fee will be charged at the time of application.

#### Checks

Please make checks payable to "County of Santa Clara". Checks may be mailed to:

County of Santa Clara Roads and Airports Department ATTN: Encroachment Permit Fee 101 Skyport Drive San Jose, CA 95110

### **Credit Card/Debit Card Payment of Fees**

Card payments may be made in person, or on our <u>Applicant Insite Portal</u>. Instructions on using this portal to make payments is provided in the following pages.

We do not accept credit card payments over the phone. If you use a credit card/debit card, a transaction fee will be collected.

- Master Card
- American Express
- Discover
- Visa

### **Credit Card Transaction Fees (non-refundable)**

- Minimum Transaction Fee: \$2.50
- Transaction Fee: 2.25% of amount due.

## Paying a Fee

## **Using Online Portal to Pay for Your Encroachment Permit Fees**

#### Click here for Applicant Insite Portal

Or you may click from the link provided on the main page for Encroachments Permits: <u>https://countyroads.sccgov.org/encroachment-permits</u>

You will be taken to the Insite Public Portal. Log in to your account.

**TIP:** If you have any questions about this website portal or permits, please contact Roads and Airports Department Permit Office at 408-573-2475

| INTY OF SANTA CLARA CC80V Insite                                                                                                    | Public Portal                                                                                                    |
|----------------------------------------------------------------------------------------------------|----------------------------------------------------------------------------------------------------|
| Home Search Create Schedule                                                                                                    | Accessibility Support Register for an Account                                                                                                    |
| Welcome to the Applicant Insite Portal         We are pleased to offer our citizens, businesses, and vis         To use ALL the services we provide you must register an services as an anonymous user. We trust this will provide more enjoyable experience.         What would you like to do today?         To get started, select one of the services listed below:         For RESUBMITTALS please visit our website for directions and | sitors access to government services online, 24 hours a day, 7 days a week.<br>nd create a user account. You can view information, get questions answered and have limited<br>de you with a new, higher level of service that makes living and working in our community a<br>If or <i>NEW</i> applications continue to login or create a NEW account. |
| Development                                                                                                    | Planning                                                                                                    |
| Search Records<br>Schedule an Inspection                                                                                                    | Search Records                                                                                                    |
| Encroachment                                                                                                    | Enforcement                                                                                                    |
| Search Records                                                                                                    | Enter Complaint<br>Search Records                                                                                                    |

## Paying a Fee

After logged in...

Select ENC Permit or Search Encroachment to find your ENC. Select the ENC file number

| 06/29/2019                                                                 | ENC39-0487                | Encroachment Pern       | daptit of<br>above th<br>grass, gr<br>be taken<br>disturbin<br>mini the 22<br>diffield at<br>test prob<br>nock surt<br>is record<br>diffield in<br>writh a for<br>remainin<br>diffield in<br>ensated<br>diffield in<br>ensated<br>diffield in<br>ensated<br>patch. | pipel. If the surface/cover<br>opies is soft, such a soit,<br>swet, etc. Uhe readings can<br>directly without a file<br>surface however. If<br>hand insulating under<br>a subset of the surface<br>of the surface however, the<br>cash interval to allow the<br>to reach the soft or base<br>a concert will be plugged<br>am backer rod and the<br>payment will be plugged<br>am backer rod and the<br>Loop Seatanc. Any holes<br>concrete will be plugged<br>d with Guilrete Concrete | Complete |
|----------------------------------------------------------------------------|---------------------------|-------------------------|----------------------------------------------------------------------------------------------------|----------------------------------------------------------------------------------------------------|----------|
| <ul> <li>Search for Rec</li> </ul>                                         | ords                      |                         |                                                                                                    |                                                                                                    |          |
| Enter information bel                                                      | ow to search for records. |                         |                                                                                                    |                                                                                                    |          |
| Select the search type<br>General Search<br>Record Number:<br>arc21-0552 I | from the drop-down list.  | Start Dat<br>• 09/05/20 | e: ① End Date:<br>11                                                                                                    |                                                                                                    |          |
| Street No.:                                                                | Direction: 🕧 Stree        | rt Name: 🕜 Stra<br>5    | et Type:<br>elect 💌                                                                                                    |                                                                                                    |          |
| City:                                                                      | State:                    | Zip:                    |                                                                                                    | J                                                                                                    |          |
| Parcel No.:                                                                | .1)m                      |                         |                                                                                                    |                                                                                                    |          |

Get information there for Record information and Payments Select Payments, then Fees.

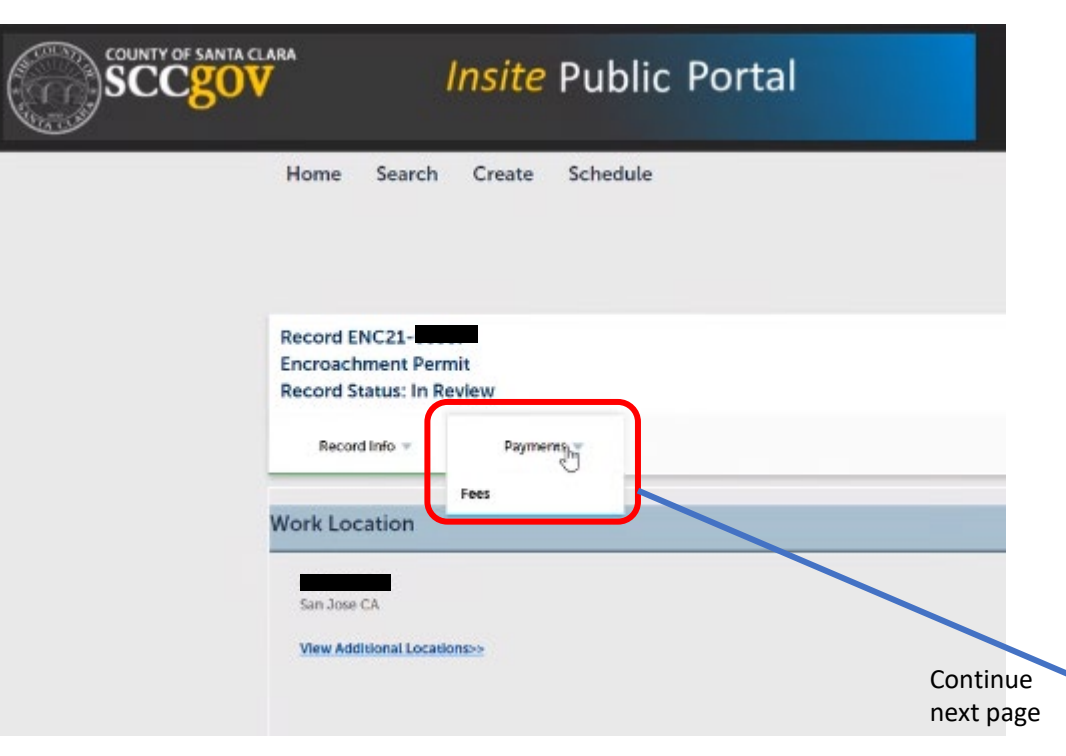

See lists of Payments and Outstanding Fees.

| ome Search Create Schedule                                                                                                    |                                                                                                    | Logged in as                                                                                                    |                                                                                                    |
|----------------------------------------------------------------------------------------------------|----------------------------------------------------------------------------------------------------|----------------------------------------------------------------------------------------------------|----------------------------------------------------------------------------------------------------|
| cord ENC21-<br>croachment Permit<br>cord Status: In Review<br>Record Info V Payments V                                                        |                                                                                                    |                                                                                                    | To pay fees, select "Pay Fees"                                                                                                    |
| S                                                                                                    |                                                                                                    |                                                                                                    |                                                                                                    |
| tanding:<br>17021 ENC003548<br>17027 ENC003548<br>17021 ENC003548<br>17021 ENC003548<br>17021 ENC003548<br>17021 ENC003548<br>17021 ENC003548 | Amount<br>151.000.000<br>5368.00<br>5736.00<br>5736.00<br>5474.00                                                                                                    | Pag Jess                                                                                                    | PayFees                                                                                                    |
| outstanding fees: \$1,315.00                                                                                                    | Amount<br>\$1,000.00                                                                                                    | View Details                                                                                                    |                                                                                                    |
| co<br>crc<br>co<br>f<br>s<br>tai                                                                                                    | rd ENC21-<br>Dachment Permit<br>rd Status: In Review<br>Record Info  Payments Payments Pay | rd ENC21-<br>cachment Permit<br>rd Status: In Review<br>Record Info  Payments Payments Pay | rd ENC21-     :       sachment Permit<br>rd Status: In Review       tecond Info *     Payments *       eecond Info *     Payments *       221     Exc005484       223     Exc005484       223     Exc005484       223     Exc005484       223     Exc005484       223     Exc005484       223     Exc005484       223     Exc005484       224     Exc005484       225     Exc005484       226     Exc005484       227     Exc005484       221     Exc005484       221     Exc005484       222     Exc005484       233     Ex |

Continue next page

#### See lists of Fees you are about to pay... Then select "Continue Application" to pay.

Listed below are preliminary fees based upon the information you've entered. Some fees are based on the quantity of work items installed or repaired. Enter quantities where applicable. The following screen will display your total fees.

Logged in as

#### Application Fees

| n mit bauance Fee<br>nd Development Plan Check Review<br>affic Operations Plan Check Review | Gity. | Amount      |
|---------------------------------------------------------------------------------------------|-------|-------------|
| Permit Issuance Fee                                                                         | 3     | \$369.00    |
| Land Development Plan Check Review                                                          | 4     | \$736.00    |
| Traffic Operations Plan Check Review                                                        | 4     | \$736.00    |
| Construction Inspection                                                                     | 3     | \$474.00    |
| Credit for Deposit                                                                          | 1     | (51.000.00) |

TOTAL FEES: \$1,315.00

Note: This does not include additional inspection fees which may be assessed later.

Continue Application »

#### Payment can then be paid.

Santa Clara County Permit Center

Payment Entry

There is a vender added convenience lee for this service. If you are paying using E Check, the convenience fee is a fail fee of 25 cents per transaction. If you are paying using CreditDioki card, the convenience fee is 2.25% of the transaction amount with a minimum fee of 2.50. Please complete the transaction and cick contrus. You will be able to review the the amount tobles calmittight the ayment for processing.

| Card Information                                                | Billing Infor                     | mation                                    |         |
|-----------------------------------------------------------------|-----------------------------------|-------------------------------------------|---------|
| Card Number                                                     | Name                              |                                           |         |
| Expiration Date Month 👻 Year 🗸                                  | Country                           | United States                             | v       |
| Card Identification Code                                        | Address                           |                                           |         |
|                                                                 | City                              |                                           |         |
|                                                                 | State                             | California 🗸                              |         |
|                                                                 | Zip                               |                                           |         |
|                                                                 | Phone                             |                                           |         |
|                                                                 | Email                             |                                           |         |
| L2                                                              |                                   |                                           |         |
| [                                                               | Cancel                            |                                           |         |
| If you have questions relating to this payment site, please con | tact Santa Clara County - Departm | ent of Planning and Development, (408) 29 | 9-5700. |
|                                                                 | 70 West Hedding Street            |                                           |         |
|                                                                 | Frank Milance The Flance          |                                           |         |